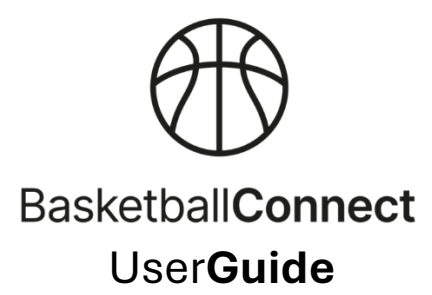

## Register as a Non-playing Member (Coach, Manager, Court Supervisor or Referee)

## App instructions:

| Ensure you logged into th                                                                                                    | e app first.                                                                                                    |
|----------------------------------------------------------------------------------------------------|----------------------------------------------------------------------------------------------------|
| <ul> <li>If you need to set up a Base 'Create Account or Regists set up are available)</li> <li>You are provided we create your profile</li> </ul> | sketballConnect profile, click the 'Login' button and then<br>ter' and follow the prompts. (separate instructions for new user<br>with the option of entering your 'Personal Details' when you                                                                                                    |
| <ul> <li>Click on 'More' in the<br/>bottom right-hand<br/>corner</li> </ul>                                                                        | 9:12       Image: Academy A - KSAC - Court 1         Hey Court       Image: Academy A - KSAC - Court 1         Welcome back!       Ive Scores         Blue Mountains Basketball Association       2d         Important Compliance Requirements for Coaches & Managers       2d         Your Schedule       Live Scores         13 Dec, 07:30 PM       Ive Scores         13 Dec, 07:30 PM       Ive Scores         Under 16/18 Men A - <u>KSAC</u> - Court 1       Ive Scores         13 Dec, 07:30 PM       Ive Scores         13 Dec, 07:30 PM       Ive Scores         13 Dec, 07:30 PM       Ive Scores         13 Dec, 07:30 PM       Ive Scores         13 Dec, 07:30 PM       Ive Scores         14 Dec, 07:30 PM       Ive Scores         15 Dec, 07:30 PM       Ive Scores         16 Scoring - Magic Academy A vs Magic Academy A vs Magic Academy A vs Magic Academy A vs Magic Academy A - KSAC - Court 1         Magic Academy A - KSAC - Court 1       Ive X         Very Ive X       Ive X       Ive X         Imagic Academy A - KSAC - Court 1       Ive X         Ive X       Ive X       Ive X         Ive X       Ive X       Ive X         Ive X       Ive X       Ive X         Ive X       Ive X |

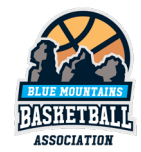

| <ul> <li>Scroll down and select<br/>'Register'</li> </ul>                                                                                                    | 9.39 D<br>More<br>Updates >                                                                                         |
|----------------------------------------------------------------------------------------------------|----------------------------------------------------------------------------------------------------|
|                                                                                                    | Shop >                                                                                                    |
|                                                                                                    | Buzzer >                                                                                                    |
|                                                                                                    | Register >                                                                                                    |
|                                                                                                    | Basketball Finder >                                                                                                 |
|                                                                                                    | User Videos >                                                                                                    |
|                                                                                                    | Share App                                                                                                    |
|                                                                                                    | About Us >                                                                                                    |
|                                                                                                    | Log Out                                                                                                    |
|                                                                                                    | Home Drews Ladders Messages More                                                                                    |
| <ul> <li>Select the appropriate<br/>user profile you would<br/>like to register (yourself,<br/>or your child)</li> <li>If your child doesn't<br/>already have a profile,<br/>select '+ New<br/>Participant Registration'<br/>and follow the prompts<br/>to set one up</li> <li>On the next screen, confirm<br/>your personal information<br/>(name, DOB, phone number,<br/>address etc) and click 'Next'</li> </ul> | Part C   Register   Competition     Select or Add a participant   Court Scorer     + New Participant   Registration |
|                                                                                                    | + New Team Registration                                                                                             |
|                                                                                                    |                                                                                                    |

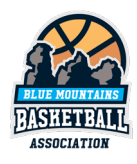

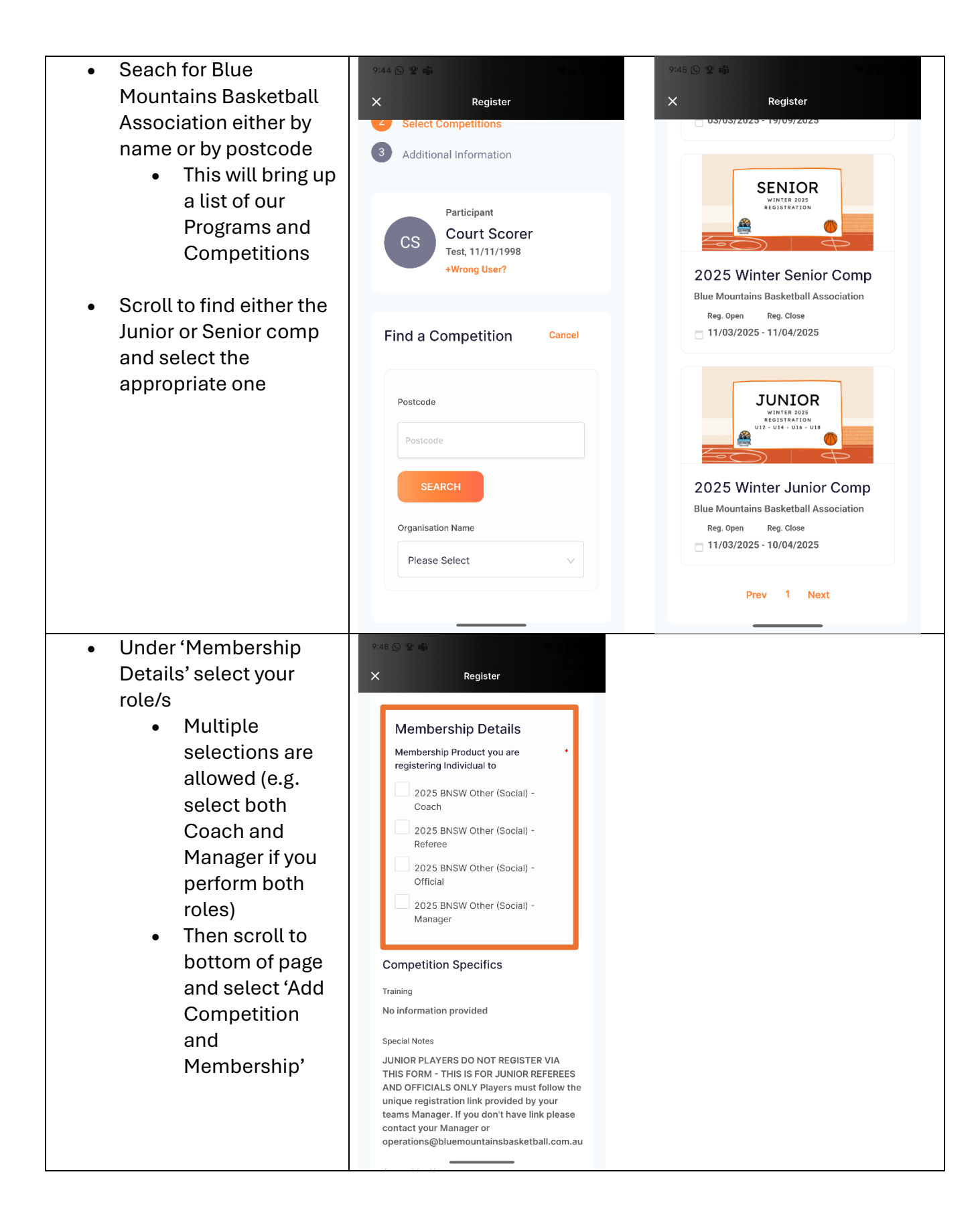

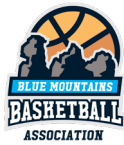

| Complete the             | 9:53 🔘 🤹 📽 👘                                                                                      |  |
|--------------------------|---------------------------------------------------------------------------------------------------|--|
| additional               | X Register                                                                                        |  |
| questionnaire            |                                                                                                   |  |
| (Disability, Photo       | Photo Consent - I give consent for images *                                                       |  |
| Consent etc)             | person(s) to be used for promotional purposes.                                                    |  |
| Add Working With         | Yes No                                                                                            |  |
| Children Details if      | Public Profile - I consent to the profile of the                                                  |  |
| required                 | registering person being made public. 🤗                                                           |  |
| Then scroll to bottom of | What is your Working with Children Check Number or<br>BlueCard Number? You are required to have a |  |
| page and select 'Add     | Working with Children Check Number or BlueCard. If<br>you don't you will need to apply for one.   |  |
| Competition and          |                                                                                                   |  |
| Membership'              | Children Check Number                                                                             |  |
|                          | dd-mm-yyyy 📋                                                                                      |  |
|                          | NBL Team Supported                                                                                |  |
|                          | V                                                                                                 |  |
|                          |                                                                                                   |  |
|                          | WNBL Team Supported                                                                               |  |
|                          | ~                                                                                                 |  |
|                          |                                                                                                   |  |
|                          | ADD COMPETITION AND MEMBERSHIP                                                                    |  |
|                          |                                                                                                   |  |
|                          |                                                                                                   |  |

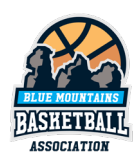

| Confirm the details     displayed on the | 9:57 🕞 嶙 🗇 🖏                                                                                                    | Your Details                               |
|------------------------------------------|----------------------------------------------------------------------------------------------------|--------------------------------------------|
| confirmation screen including costs      | Ldit 🖍 Remove 🗋                                                                                                    | Select from Participant and Parent Details |
| • Agree to the Terms and                 | Competition<br>2025 Winter Junior<br>Comp<br>Biue Mountains Basketball                                                                                                    | First Name*                                |
| Conditions and select<br>'Continue'      | Association<br>Registration(s)                                                                                                    | Last Name*                                 |
|                                          | Coach<br>Referee<br>Official                                                                                                    | Scorer                                     |
|                                          | Full Competition - Upfront      Add Discourt Code                                                                                                    | 0123456789                                 |
|                                          | Dream Hoops 1000                                                                                                    | Email*                                     |
|                                          | When you donate to the Uream Hoops<br>1000 program, you will be helping young<br>people in financial need to play basketball.<br>Your donation means much more than just<br>financial assistance to young people and | Address                                    |
|                                          | their families; YOU will be supporting a<br>young person's health and wellbeing and<br>showing them that you believe they<br>belong in our community. Let's get 1000                                                 | Catalina Ave,Katoomba,NSW,2780,Austr       |
|                                          | Your order<br>Court Scorer - 202                                                                                                    | 15 Winter Junior Comp                      |
|                                          | Coach<br>Referee                                                                                                    | \$13.62 D<br>\$0.00 D                      |
|                                          | <b>Official</b><br>Full Competition - U                                                                                                    | \$0.00 D                                   |
|                                          | iotal Payment Due                                                                                                    | \$13.62                                    |
|                                          | Terms & Cond<br>Terms and Conditions                                                                                                    | litions<br>for Basketball NSW              |
|                                          | Terms and Conditions<br>Association                                                                                                    | for Blue Mountains Basketball              |
|                                          | c                                                                                                    | ONTINUE                                    |
|                                          |                                                                                                    |                                            |

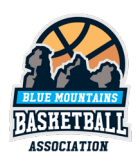

| <ul> <li>Enter your payment<br/>details (Card or Direct<br/>Debit)</li> <li>Click 'Submit'</li> </ul> | 956 ⊙ i i di 2     956 Content       X     Register                                                                                                    | Your order<br>Court Scorer - 2025 Winter Ju<br>Coach<br>Referee<br>Official<br>Full Competition - Upfront Ed | nior Comp<br>\$13.62<br>\$0.00<br>\$0.00<br>#    |
|----------------------------------------------------------------------------------------------------|----------------------------------------------------------------------------------------------------|----------------------------------------------------------------------------------------------------|--------------------------------------------------|
|                                                                                                    | Secure Payment Options Direct Debit Card number Direct Queber                                                                                                    | Sub-total<br>Shipping<br>GST<br>Charity Donation<br>Total                                                    | \$12.38<br>\$0.00<br>\$1.24<br>\$0.00<br>\$13.62 |
|                                                                                                    | If you choose to pay by credit card, it will<br>be your default payment method going<br>forward. If you'd like to amend this,<br>please go to your User Profile > Payment<br>Methods and update your default. | Transaction/Technology Fee ①<br>Total Payment Due<br>SUBMIT                                                  | \$0.00<br>\$13.62                                |
|                                                                                                    |                                                                                                    | BACK                                                                                                    |                                                  |

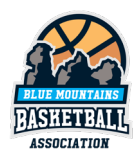

## Web Browser instructions (for PC/Mac):

- Go to this website
  - o https://registration.basketballconnect.com/login

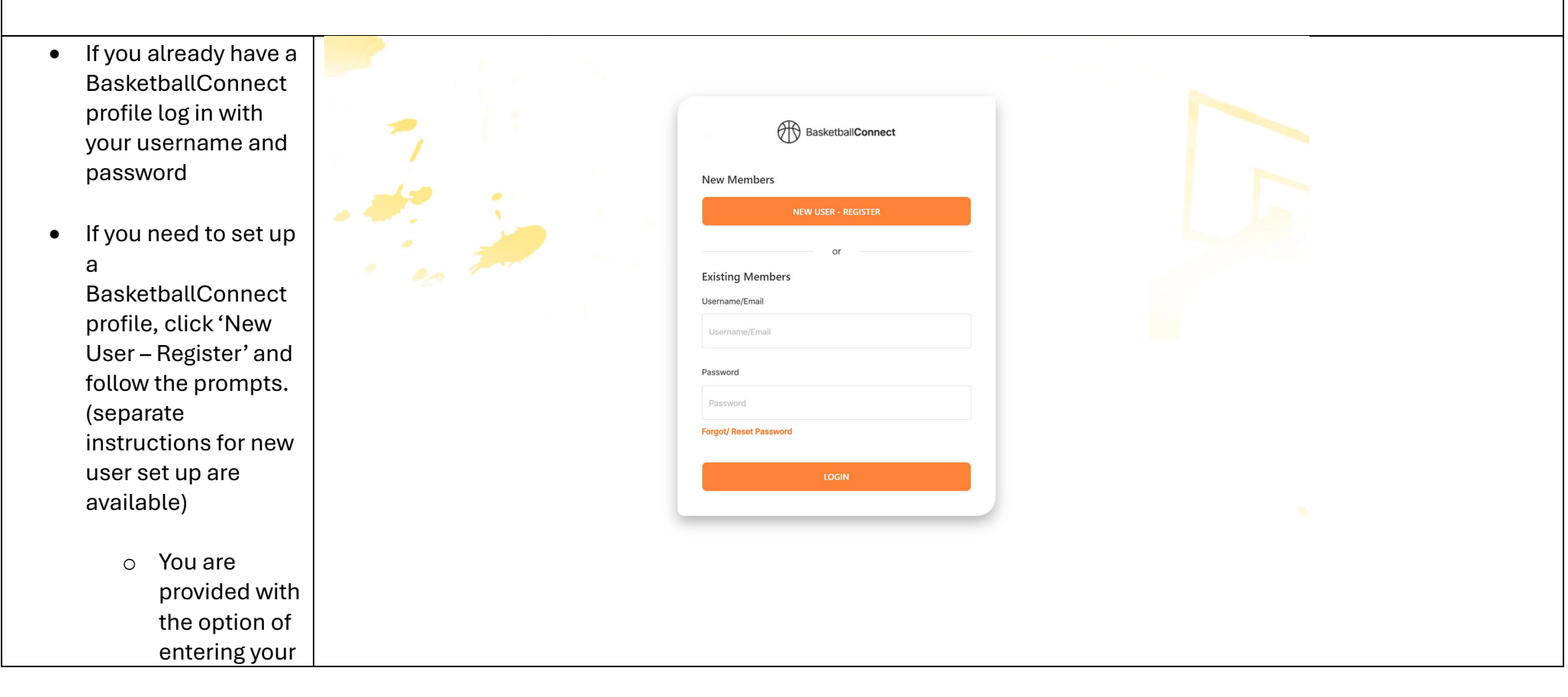

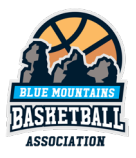

| 'Personal<br>Details' when<br>you create<br>your profile.                                            |                   |              |
|----------------------------------------------------------------------------------------------------|-------------------|--------------|
| <ul> <li>Select 'Actions' in<br/>the top right corner</li> <li>Then select<br/>'Register'</li> </ul> | EasketballConnect | User Profile |
|                                                                                                    |                   |              |

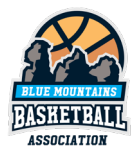

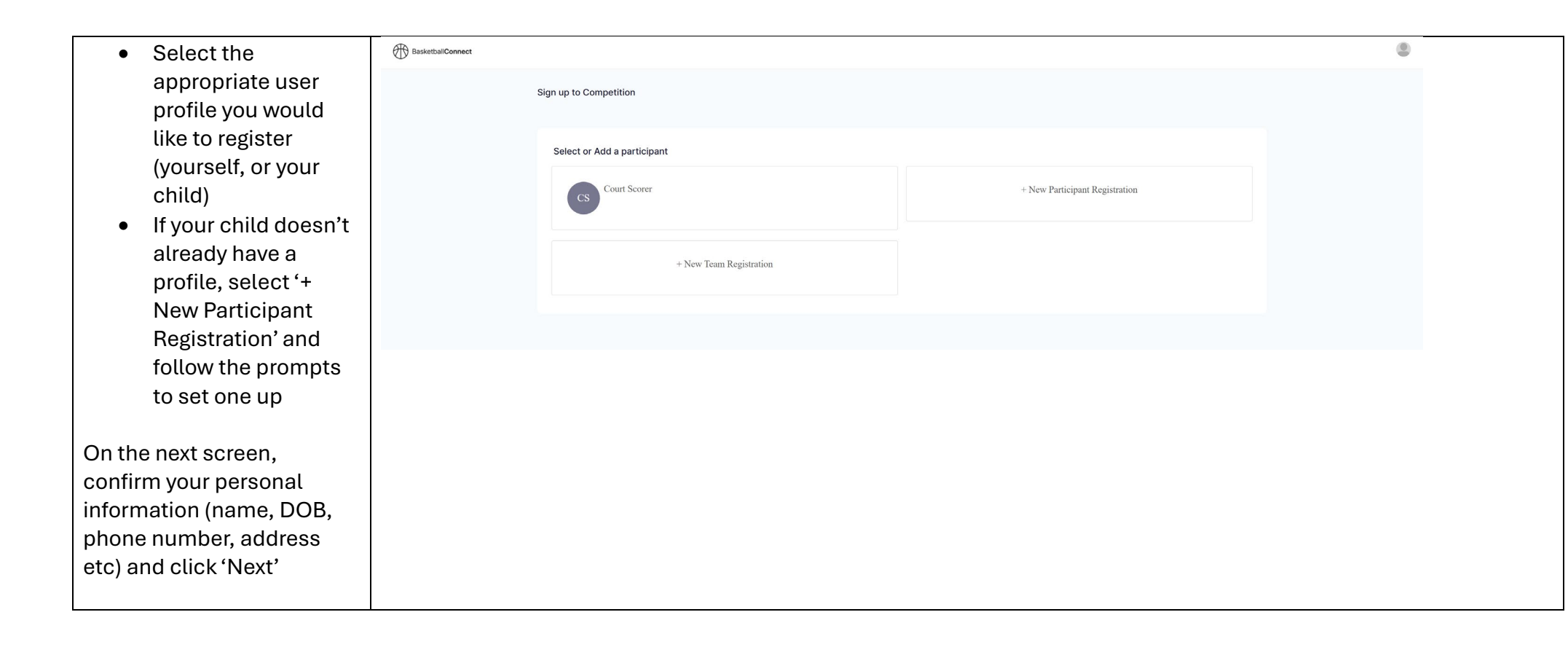

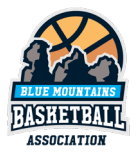

| Seach for Blue     Mountains     Basketball                                                    | CS Participant<br>Court Scorer<br>Non-Binary, 15/03/1998                                                                                                 | +Wrong User                                                                                                    |  |
|------------------------------------------------------------------------------------------------|----------------------------------------------------------------------------------------------------|----------------------------------------------------------------------------------------------------|--|
| Association either<br>by name or by                                                            | Find a Competition                                                                                                    | Cance                                                                                                    |  |
| <ul> <li>This will bring<br/>up a list of<br/>our Programs<br/>and<br/>Competitions</li> </ul> | Postcode Pestcode Organisation Name Blue Mountains Basketball Association Katoomba Sports & Aquatic Centre Katoomba We South Katoomba We South No number | SEARCH                                                                                                    |  |
| • Scroll to find either<br>the Junior or Senior<br>comp and select the<br>appropriate one      | Wales 2780  2025 Membership Renewal Only Blue Mountains Basketball Association Reg. Open Reg. Cose 0 11/01/2025 - 30/12/2025                             | Skill Builder (Winter 2025)<br>Blue Mountains Basketball Association<br>Reg. Open Reg. Cocee<br>0 3/03/2025 - 18/09/2025 |  |

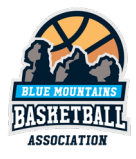

| <ul> <li>Under 'Membership<br/>Details' select your<br/>role/s</li> <li>Multiple<br/>selections</li> </ul>                                                                              | JUNIOR<br>WINTER 2025<br>REGISTRATION<br>UIZ - UI4 - UI8 - UI8                                                  |  |
|----------------------------------------------------------------------------------------------------|----------------------------------------------------------------------------------------------------|--|
| are allowed<br>(e.g. select<br>both Coach<br>and Manager<br>if you<br>perform both<br>roles)<br>• Then scroll to<br>bottom of page and<br>select 'Add<br>Competition and<br>Membership' | Bue Mountains Basketball Association - 2025 Winter Junior Comp                                                  |  |
|                                                                                                    | Katoomba Sports & Aquatic Centre<br>Contact Details<br>Elise Hennessy operations@bluemountainsbasketball.com.au |  |
|                                                                                                    | + Add Another Competition ADD COMPETITION AND MEMBERS                                                           |  |

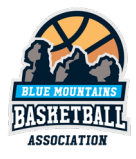

| <ul> <li>Complete the additional questionnaire (Disability, Photo Consent etc)</li> <li>Add Working With Children Details if required</li> <li>Then scroll to bottom of page and select 'Add Competition and Membership'</li> </ul> | Blue Mountains Basketball Association<br>Blue Mountains Basketball Association - 2025 Winter Junior Comp<br>Reg. Open Reg. Come<br>11/03/2025 - 10/04/2025 Coach,Manager                                                                                                    |                                                               | dit 🖍      |
|----------------------------------------------------------------------------------------------------|----------------------------------------------------------------------------------------------------|---------------------------------------------------------------|------------|
|                                                                                                    | Additional Personal Information         In which country were you born?*         Australia         Do you have an intellectual disability or a physical impairment?*         Yes       No         Photo Consent - I give consent for images (photographic or video footage) of the registering person(s) to be used for promotional pur         Yes       No | poses.*                                                       | ~          |
|                                                                                                    | Public Profile - I consent to the profile of the registering person being made public.      Output     What is your Working with Children Check Number or BlueCard Number? You are required to have a Working with Children Check Num     Children Check Number     NBL Team Supported     VNBL Team Supported     V                                         | ber or BlueCard. If you don't you will need to apply for one. | 8          |
|                                                                                                    |                                                                                                    | ADD COMPETITION AND                                           | MEMBERSHIP |

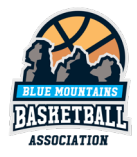

|                                        |                                                                                                    |                                                                                        | Marin and an                                                      |          |
|----------------------------------------|----------------------------------------------------------------------------------------------------|----------------------------------------------------------------------------------------|-------------------------------------------------------------------|----------|
| Confirm the details                    | CS Court Scorer                                                                                                    | Edit 🧪 Remove 📋                                                                        | Your order                                                        |          |
| all and a second a second a            |                                                                                                    |                                                                                        | Court Scorer - 2025 Winter Junior Comp                            |          |
| displayed on the                       | Competition                                                                                                    |                                                                                        | Coach                                                             | \$13.62  |
| confirmation screen                    | 2025 Winter Junior Comp                                                                                                    |                                                                                        | Manager                                                           | \$0.00 🗖 |
| commation screen                       |                                                                                                    |                                                                                        | Full Competition - Upfront                                        | 1        |
| including costs                        | (<br>Renistration(e)                                                                                                    |                                                                                        | Total Payment Due                                                 | \$13.62  |
| 0.000                                  | Coach                                                                                                    |                                                                                        |                                                                   |          |
|                                        | Manager                                                                                                    |                                                                                        |                                                                   |          |
| <ul> <li>Agree to the Terms</li> </ul> | Full Competition - Upfront                                                                                                    |                                                                                        | Terms & Conditions                                                |          |
|                                        |                                                                                                    |                                                                                        | Terms and Conditions for Reskethall NSW                           |          |
| and Conditions and                     | + Add Discount Code                                                                                                    |                                                                                        | Terms and Conditions for Blue Mountains Basketball Association    |          |
| coloct (Continuo)                      |                                                                                                    |                                                                                        | ✓ I have read and agree to all of the above Terms and Conditions* |          |
| select Continue                        | Dream Hoops 1000                                                                                                    |                                                                                        |                                                                   |          |
|                                        | When you donate to the Dream Hoops 1000 program, you will be helping young people in financial need to                                                                                                    | play basketball. Your donation means much more than just financial assistance to young |                                                                   |          |
|                                        | people and their families; YOU will be supporting a young person's health and wellbeing and showing them that you believe they belong in our community. Let's get 1000 new kids on courts around our state. Donate now! |                                                                                        | CONTINUE                                                          |          |
|                                        | \$20 Donation \$50 Donation \$100 Donation • No, sorry not at the moment                                                                                                    |                                                                                        |                                                                   |          |
|                                        |                                                                                                    |                                                                                        |                                                                   |          |
|                                        |                                                                                                    |                                                                                        |                                                                   |          |
|                                        | Your Details                                                                                                    |                                                                                        |                                                                   |          |
|                                        |                                                                                                    |                                                                                        |                                                                   |          |
|                                        | Select from Participant and Parent Details                                                                                                    |                                                                                        |                                                                   |          |
|                                        |                                                                                                    |                                                                                        |                                                                   |          |
|                                        | First Name*                                                                                                    | Last Name*                                                                             |                                                                   |          |
|                                        | Court                                                                                                    | Scorer                                                                                 |                                                                   |          |
|                                        |                                                                                                    |                                                                                        |                                                                   |          |
|                                        | Phone*                                                                                                    | Email*                                                                                 |                                                                   |          |
|                                        | 0123456789                                                                                                    | info@bluemountainsbasketball.com.au                                                    |                                                                   |          |
|                                        | Address                                                                                                    |                                                                                        |                                                                   |          |
|                                        | Catalian Ave Vanamaka NCH 2700 Avetalia                                                                                                    |                                                                                        |                                                                   |          |
|                                        | Catanna Ave <sub>1</sub> vd(UUIII)/(V5W).270U/AUStidild                                                                                                    |                                                                                        |                                                                   |          |
|                                        |                                                                                                    |                                                                                        |                                                                   |          |
|                                        |                                                                                                    |                                                                                        |                                                                   | ļ        |
|                                        |                                                                                                    |                                                                                        |                                                                   |          |

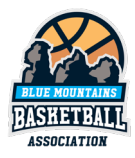

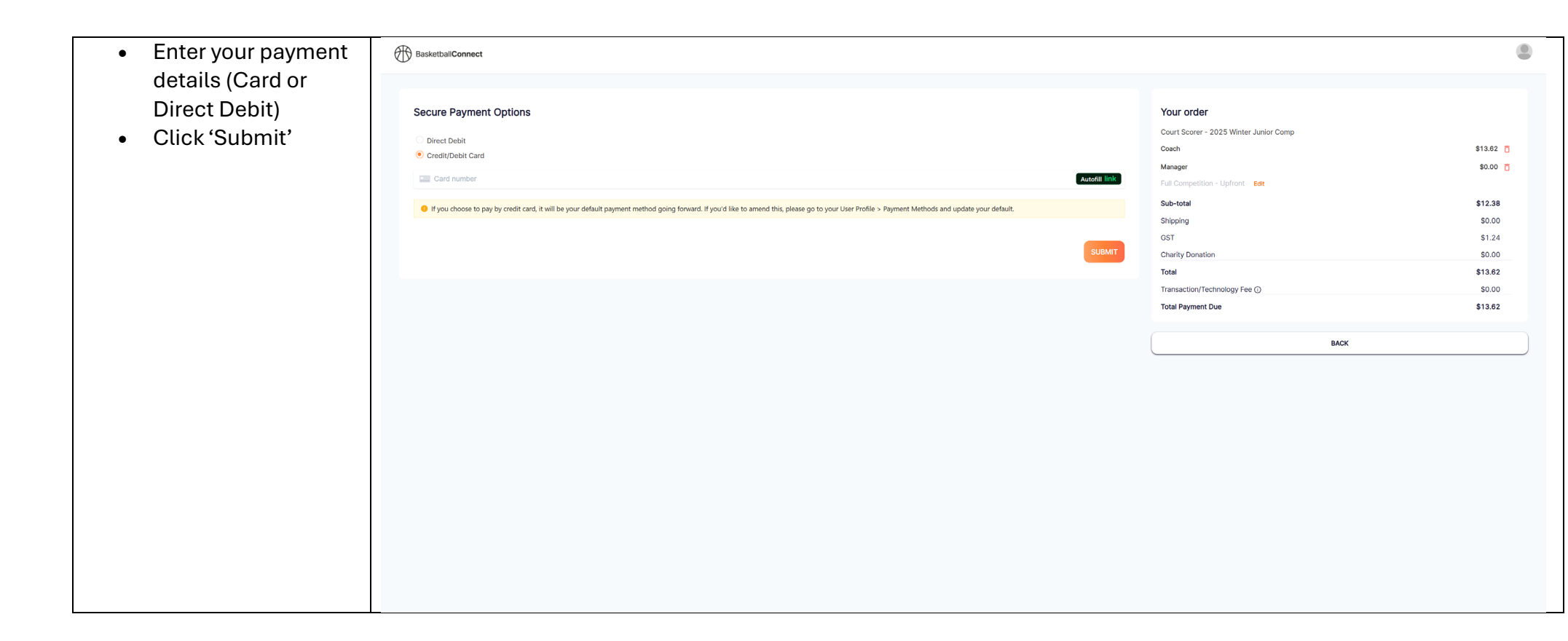

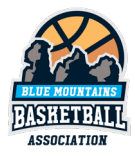